## Migrácia webu WordPress pomocou pluginu Duplicator

Last updated 13 septembra, 2024

V tomto článku si ukážeme spôsob, ako je možné rýchlo a jednoducho premiestniť web stránku vytvorenú v redakčnom systéme WordPress pomocou pluginu Duplicator.

## Inštalácia pluginu

Aby bolo možné zahájiť proces migrácie, prvým krokom po prihlásení do vašej administrácie WordPressu je inštalácia nového pluginu, ktorý nájdeme pod názvom **Duplicator – WordPress Migration & Backup Plugin** a spustíme jeho inštaláciu, následne plugin aktivujeme a spustíme.

Pred vykonávaním migrácie web stránky odporúčame vypnúť všetky pluginy nakoľko môže dôjsť k chybe pri presúvaní súborov a ich následnom zobrazovaní.

## **Proces Migrácie**

Po spustení pluginu vytvoríme kópiu stránky jednoduchým zálohvaním kliknutím na tlačidlo "Create New". Následne prebehne skenovanie súborov. Ak je všetko v poriadku, prejdeme do posledného kroku "Build".

| 1 Setup 2 Scan 3 Build |                                                            |                                                                                                    |                            |  |  |  |  |
|------------------------|------------------------------------------------------------|----------------------------------------------------------------------------------------------------|----------------------------|--|--|--|--|
|                        | Scan Complete                                              |                                                                                                    |                            |  |  |  |  |
|                        | ∰ Setup                                                    |                                                                                                    | 8 8                        |  |  |  |  |
|                        | ▶ System                                                   |                                                                                                    | Good                       |  |  |  |  |
|                        | ▶ WordPress                                                |                                                                                                    | Good                       |  |  |  |  |
|                        | Migration Status                                           |                                                                                                    | Good                       |  |  |  |  |
|                        | Archive zip                                                |                                                                                                    |                            |  |  |  |  |
|                        | 🖀 Files                                                    |                                                                                                    | 325.76MB O<br>uncompressed |  |  |  |  |
|                        | ▶ Size Checks                                              |                                                                                                    | Notice                     |  |  |  |  |
|                        | Addon Sites                                                |                                                                                                    | Good                       |  |  |  |  |
|                        | ▶ Name Checks                                              |                                                                                                    | Notice                     |  |  |  |  |
|                        | ▶ Read Checks                                              |                                                                                                    | Good                       |  |  |  |  |
|                        | E Database                                                 |                                                                                                    | 18.88MB O<br>uncompressed  |  |  |  |  |
|                        | ► Overview                                                 |                                                                                                    | Good                       |  |  |  |  |
|                        | Migrate large, multi-gig sites with <u>Duplicator Prot</u> |                                                                                                    |                            |  |  |  |  |
|                        | Scan checks a<br>Pleas                                     | re not required to pass, however they could cause issues on some systeme review the detail for each section by clicking on the detail tite. | 5.                         |  |  |  |  |
|                        | L                                                          |                                                                                                    |                            |  |  |  |  |

Po vytvorení archívu sa zobrazí okno s možnosťou stiahnutia dvoch súborov: **Installer** a **Archive**. Tieto 2 súbory stiahneme. Súbory neotvárame a nerozbalujeme.

Zálohu následne vložíme do rootu domény. Na príklade migrujeme web do hlavného adresára, čiže súbory umiestnime do adresára public\_html. Klikneme v správe súborov na tlačidlo "Nahrať", a zvolíme stiahnuté súbory.

| Akrezovic.sk / public_html     Názov 1F   Veľkosť   Typ   Dátum     1   20231119_portfolioknezovicsk_8b7d01d167ed3cd95507_202   146.0 MB   zip   -   If Premenovať   Stiahnuť   0 Zmazať   antersárov: 0 Súborov: 2 Veľkosť súborov: 146.1 MB                                                                                                    |                                                                                    |          |     |             | C Obnoviť 🗅 Nový adresár 土 Nahr  |
|----------------------------------------------------------------------------------------------------|------------------------------------------------------------------------------------|----------|-----|-------------|----------------------------------|
| Názov 1₹ Veľkosť Typ Dátum<br>1<br>20231119_portfolioknezovicsk_8b7d01d167ed3cd95507_202<br>31119114320_archive.zip<br>installer.php 73.5 KB php - ✔Upraviť @ Premenovať & Stiahnuť @ Zmazať<br>Adresárov: 0 Súborov: 2 Veľkosť súborov: 146.1 MB                                                                                                    | A knezovic.sk / public_html                                                        |          |     |             |                                  |
| t<br>20231119_portfolioknezovicsk_8b7d01d167ed3cd95507_202<br>31119114320_archive.zip<br>installer.php<br>Adresárov: 0 Súborov: 2 Veľkosť súborov. 146.1 MB<br>Adresárov: 0 Súborov: 2 Veľkosť súborov. 146.1 MB                                                                                                    | Názov 1₹                                                                           | Veľkosť  | Тур | Dátum       |                                  |
| ▲ 20231119_portfolioknezovicsk_8b7d01d167ed3cd95507_202       146.0 MB       zip       -       Image: Comparison of the comparison of the comp | t                                                                                  |          |     |             |                                  |
| 🗟 installer.php 73.5 KB php - 🕜 Upraviť 🕼 Premenovať 🛓 Stiahnuť 🛱 Zmazať<br>Adresárov. O Súborov. 2 Veľkosť súborov. 146.1 MB                                                                                                    | 법 20231119_portfolioknezovicsk_8b7d01d167ed3cd95507_202<br>31119114320_archive.zip | 146.0 MB | zip |             | 😰 Premenovať 🛓 Stiahnuť 🗘 Zmazať |
| Adresárov. 0 Súborov. 2 Veľkosť súborov. 146.1 MB                                                                                                    | 읍 installer.php                                                                    | 73.5 KB  | php | - 🖉 Upraviť | 🕼 Premenovať 🕹 Stiahnuť 🗘 Zmazať |
|                                                                                                    | dresárov. 0 Súborov: 2 Veľkosť súborov: 146.1 MB                                   |          |     |             |                                  |

Záloha, ktorú nám duplicator vytvorí nám však nepomôže s databázou. Preto je potrebné prihlásiť sa do administračného panelu hostingu, kde sa bude web presúvať. V prípade

presunu web stránky na subdoménu sa prihláste do <u>Webglobe Adminu</u>, následne v sekcií hosting a Databázy vytvorte novú, prázdnu databázu. Prihlasovacie údaje od tejto databázy si následne uchovajte.

Táto databáza nám poslúži pre migrovanú web stránku na vašej subdoméne. V prípade migrácie do iného hostingu, prihláste sa k vášmu hostingovému providerovi a vytvorte databázu.

Po vytvorení databázy, otvorte v prehliadači **vasadomena.sk/installer.php**. Táto cesta Vás zavedie priamo na miesto, kde ste vložili stiahnuté súbory z pluginu **Duplicator**. Zadajte údaje od novej vytvorenej databázy a stlačte "validate". V prípade, že sa stránka s inštalátorom nezobrazuje, skontrolujte nastavenia DNS a ubezpečte sa, že web smeruje na správny server.

Po potvrdení tlačidla bol presun vašej web stránky úspešne dokončený! V prípade akýchkoľvek otázok neváhajte kontaktovať našu zákaznícku podporu!